# 上網查詢學雜費明細及自行下載繳費單/繳費證明單:

- (一)以信用卡、郵局、超商繳費者,繳費資訊需 2-4 個工作天後,方得查詢及下 載列印繳費證明單。
- (二)查詢網址: http://www.pccu.edu.tw/ →學生或家長
- (三)查詢步驟:
  - 1. 學生
    - 查詢步驟:學生→輸入帳號、密碼→校園服務→財務服務→學雜費明細 查詢→確認學年度及學年期,再按確定→即可查詢指定學年 期之學雜費明細及下載列印繳費單/繳費證明單。

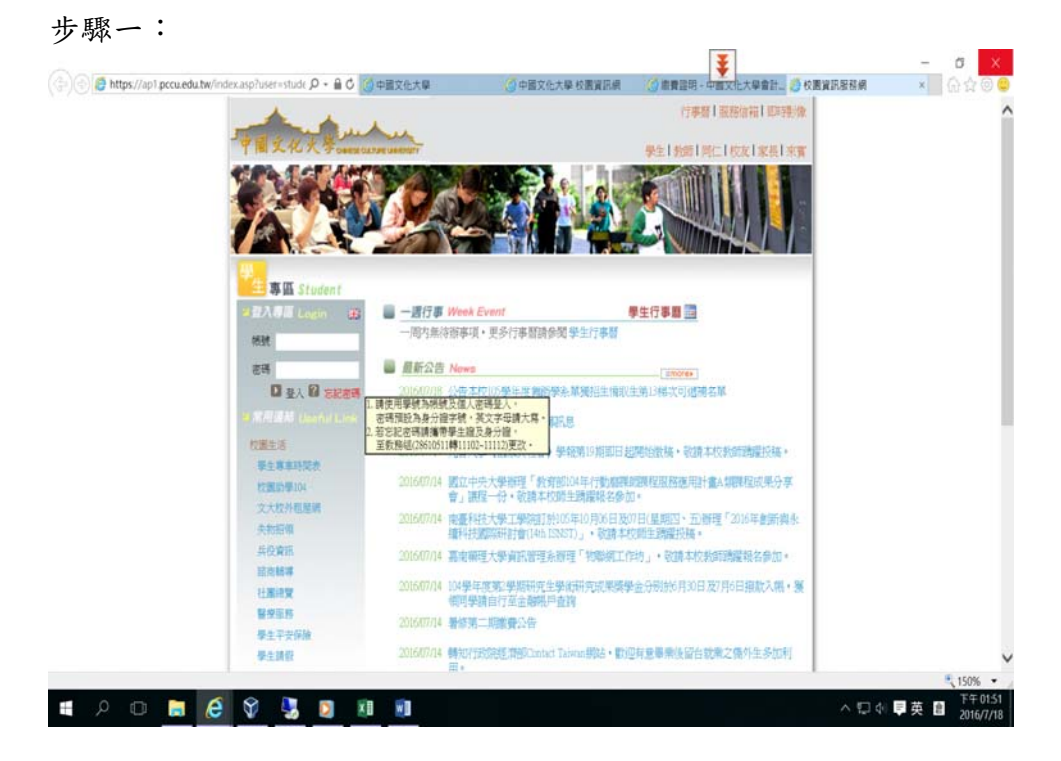

### 步驟二:

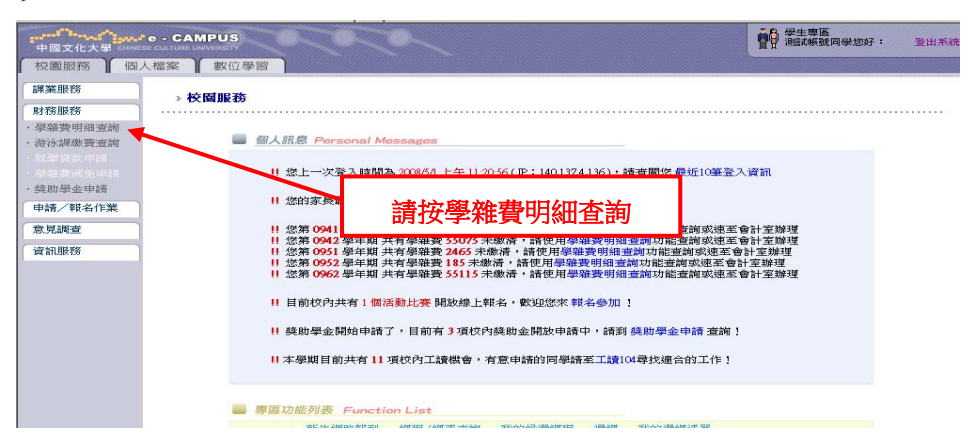

### 步驟三:

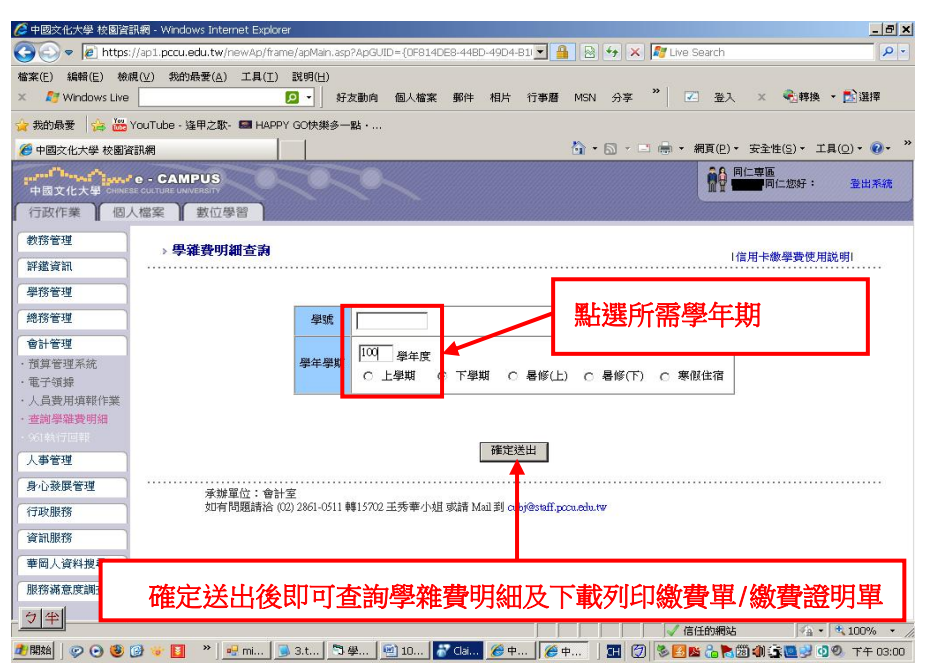

#### 步驟四:

| 🖉 中國文化大學 校園資訊網 - Windows Internet Explorer |                                     |                                |            |              |               |              |            |
|--------------------------------------------|-------------------------------------|--------------------------------|------------|--------------|---------------|--------------|------------|
| COO - @ https                              | s://ap1.pccu.edu.tw/newAp/frame/ap1 | Main.asp?ApG                   |            | 🖌 😽 🗙 🚼 Goog | de            |              | <b>₽</b> - |
| × Google                                   |                                     | ▼ 🚼 搜尋・                        | • 🤝 • 👍 •  | 22分享· 》 《    | &・ ◎ 登入       | - 🗙 😪轉技      | 奥 🔻 🔝 選擇   |
| ↔ 我的最愛 👍 🌾                                 | -<br>國泰世華銀行 - MyBank網               | @ 財政部                          | 財稅資料中间     |              | 託學費代收2        | .009 🍘 中國3   | 文化大學(4) "  |
|                                            |                                     |                                |            |              |               |              |            |
|                                            |                                     |                                |            |              |               | 同仁専區         |            |
| 中國文化大學 CHINESE C                           | CAMPUS                              |                                |            |              |               | 同仁您好:        | 登出系统       |
| 行政作業 個人相                                   | 當案 】 數位學習                           |                                |            |              |               |              |            |
| 教務管理                                       |                                     |                                |            | E24 Hub      | C 160 G 179   |              | <u> </u>   |
| 評樣資訊                                       | 學中期:982<br>亥 級·華力編                  | 學'年期: 982 學'統:<br>亥 級· 描云麗 新久· |            |              |               |              |            |
| AT ALL SK HIT                              | 术 秋、英文頃                             |                                |            | 91-11 ·      |               |              |            |
| 字15 日祖                                     | 應繳金額                                |                                |            | 已繳金額         |               |              |            |
| 總務管理                                       | 繳費項目                                | 金額                             | 入檔日        | 繳費方式         | 金額            | 繳費日/         |            |
| 會計管理                                       | 101.105                             | 220.95                         | 2000/12/02 |              | 20.057        | 逃費請款日        |            |
| ·預算管理系統                                    | 学校                                  | 2,690                          | 2009/12/22 | 國光学兼實        | 20,057        |              |            |
| ・ 重詞 学 雑 實 明 謝                             | <b>雇</b> 農保險費                       | 225                            | 2009/12/22 |              |               |              |            |
|                                            |                                     | 220                            | 2009112122 |              |               |              |            |
| ✓→ 8/Ξ                                     | 總計                                  | 45,960                         |            | 總計           | 20,057        |              |            |
| 身心發展管理                                     |                                     | in the second                  |            |              |               |              |            |
| 行政服務                                       | 商                                   | 清澈 25,90                       | 3 元整 下型    | 通興軍 下載撤費     | 證明軍           |              |            |
| 資訊服務                                       | 若無                                  | 展法正常開設總                        | 費單或繳費      | 明單.請按此連結來下載  | avobat reader |              |            |
| 華岡人資料搜尋                                    |                                     |                                |            |              |               |              | •          |
|                                            |                                     |                                |            |              | 耶察新闻起来        | ≪ <u>n</u> + | ₹ 100% -   |
|                                            |                                     |                                | /          |              |               |              |            |
|                                            | 下載繳費單及列的                            | IJ                             |            |              |               |              | 的弗兰尔时期正方心  |
|                                            |                                     |                                |            |              |               | 「単X翁         | 歇實證明串及別印   |
|                                            |                                     |                                |            |              |               |              |            |

# 2. 學生家長

查詢步驟:家長→輸入帳號、密碼→校園服務→子女在學資訊→學雜費 查詢服務→確認學年度及學期,再按確定→即可查詢指定學 年期之學雜費明細及下載列印繳費單/繳費證明單。

## 步驟一:

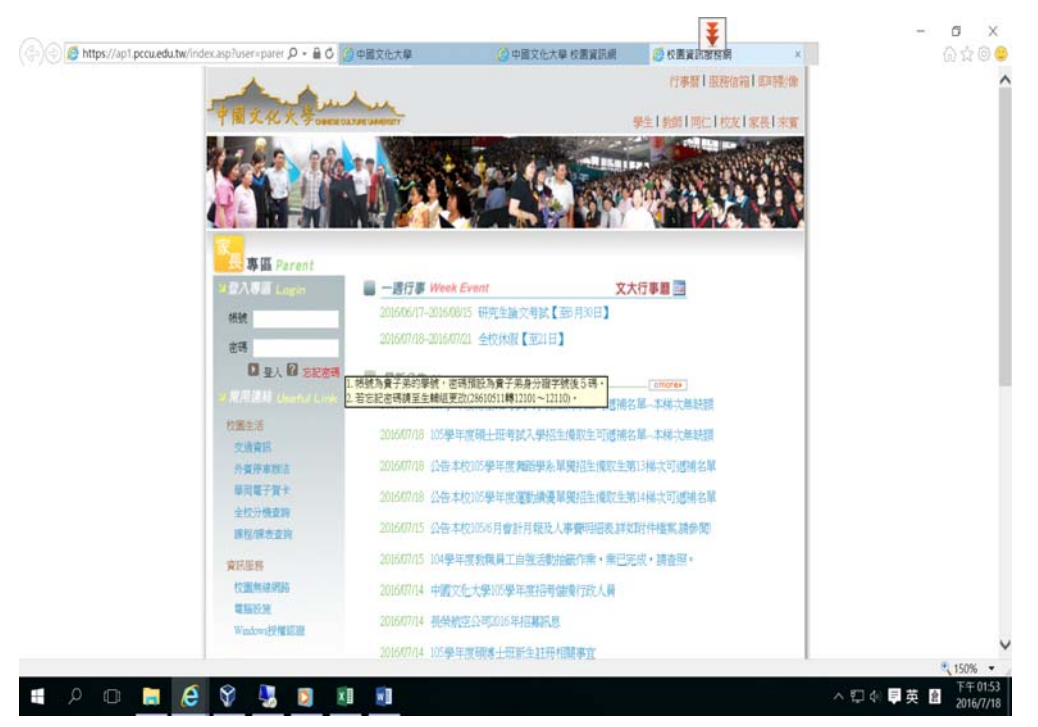

步驟二:

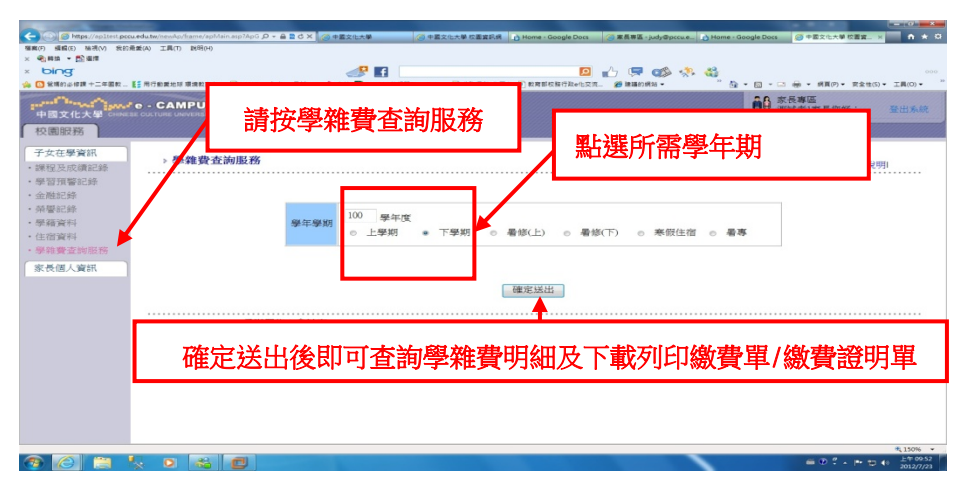

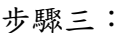

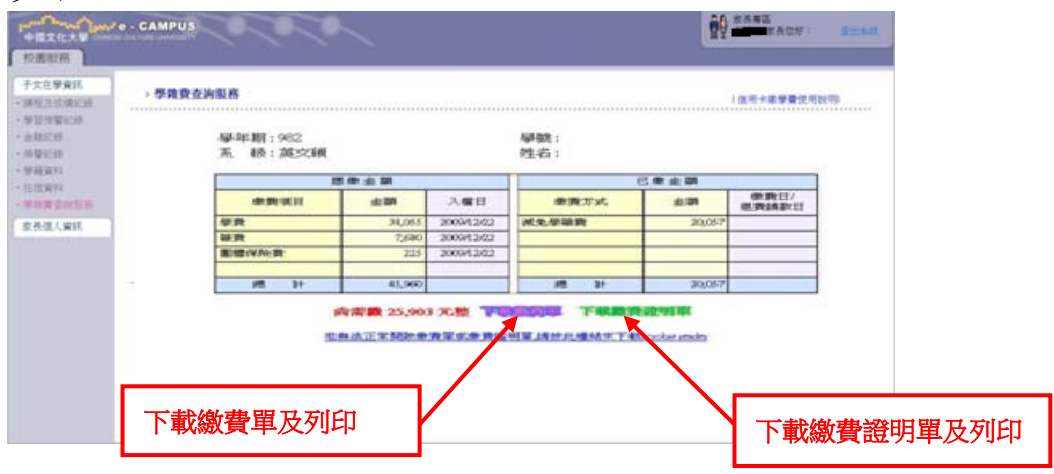